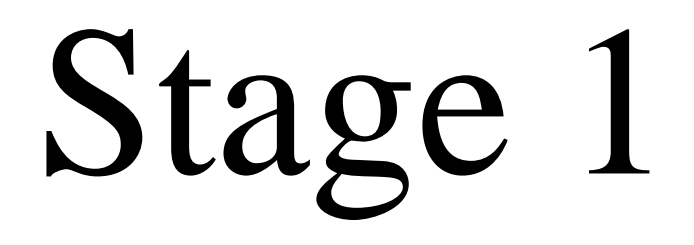

Step 1

## Click the link and log in with your student ID and password https://flow.cgu.edu.tw/bpm/default.aspx

Step 2

(1) Click #1

(2) Click #2 (填單) to start applying stage 1.

| ŧ                                                                                                | E F01 成績審核                     | 申請                                                                                                    |
|--------------------------------------------------------------------------------------------------|--------------------------------|----------------------------------------------------------------------------------------------------|
| <ul> <li>▼ 長庚大學電子核簽系統</li> <li>▼ 線上表單</li> <li>▼ 1.教務處</li> </ul>                                | 暫存     傳送       優先權     一般     | 撤銷<br>離開                                                                                                    |
| <ul> <li>▶ C01 第三週加選申請</li> <li>▶ D01 数室臨時借用</li> <li>#1▼ F01 成績審核申請</li> </ul>                  |                                |                                                                                                    |
| <ul> <li>#2 ▶ □ 項單</li> <li>▶ □ 存辦事項</li> <li>▶ F02 學位考試申請</li> <li>▶ F02-1 學位考試異動申請書</li> </ul> | 申請學年/期<br>AcademicYear<br>系所   | 107 / 2<br>39202甲 管理學院商管專業學院碩十學位學程 2甲                                                                       |
| <ul> <li>▼ 2.學務處</li> <li>▶ E01 請假單</li> <li>▼ 3.人事室</li> </ul>                                  | Department<br>姓名<br>Name<br>毛機 |                                                                                                    |
| <ul> <li>▶ G01 研究計畫人員聘用申請</li> <li>▼ 使用者流程作業</li> <li>▶ 箇 個人待辦事項</li> <li>▶ 第 は知道部</li> </ul>    | Phone<br>指導教授<br>Advisor       | 000000000                                                                                                   |
| ▶ IEI 流程追蹤<br>▶ IEI 經辦事項<br>▶ IEI 非代理事項轉單                                                        | 共同指導教授(一)<br>Co-Advisor(1)     | (校夕                                                                                                    |
| ▶ ■ 返回10理事項<br>▶ ■ 取回委託事項<br>▶ 個人區                                                               | 填表說明                           | <ol> <li>2. 本學期應個畢業研究生須完成本表審核後,才</li> <li>3. 非必選修科目表所列科目,請填入「不列入畢</li> <li>4. 英文姓名欄位若為空白者,請自行填寫。</li> </ol> |

Step 3

- (1) Fill in your name which appears on official certificate in #3.
- (2) Fill in your phone number in #4.
- (3) Fill in your Email which you used to using in #5.
- (4) Click #6 to get an advisor check list.

填單日期: 2019/03/11

|               | 成績審核申請表           |                |               |                                         |  |  |  |  |  |
|---------------|-------------------|----------------|---------------|-----------------------------------------|--|--|--|--|--|
| 申請學年/期        | 107 / 2           |                | 申請表單號         |                                         |  |  |  |  |  |
| AcademicYear  |                   |                | Form No.      |                                         |  |  |  |  |  |
| 系所            | 1                 |                | 年級            | 1 年 田 碩士 班                              |  |  |  |  |  |
| Department    |                   |                | Grade         |                                         |  |  |  |  |  |
| 姓名            |                   |                | 英文姓名          |                                         |  |  |  |  |  |
| Name          |                   |                | English Name  |                                         |  |  |  |  |  |
| 手機            | #4                |                | 信箱            |                                         |  |  |  |  |  |
| Phone         | #4                |                | Email         | <u> </u>                                |  |  |  |  |  |
| 指導教授          |                   | #6             |               |                                         |  |  |  |  |  |
| Advisor       |                   | =              |               |                                         |  |  |  |  |  |
| 共同指導教授(一)     |                   | (校外装直连输入她夕     | 共同指導教授(二)     | -) (校外講直接給入供名)                          |  |  |  |  |  |
| Co-Advisor(1) |                   |                | Co-Advisor(2) |                                         |  |  |  |  |  |
|               | 1. 填寫本表時,請同學參照入學當 | 學年度「必選修科目表」及歷知 | 年成績單。         |                                         |  |  |  |  |  |
|               | 2. 本學期應屆畢業研究生須完成本 | 表審核後,才能申請學位考試  | ,請務必慎重填寫      | di o                                    |  |  |  |  |  |
| 填表說明          | 3. 非必選修科目表所列科目,請填 | 入「不列入畢業學分欄位」。  |               |                                         |  |  |  |  |  |
|               | 4. 英文姓名欄位若為空白者,請自 | 行填寫。           |               |                                         |  |  |  |  |  |
|               | 5. 英文姓名填寫範例,請務必與護 | 照上的翻譯相同。無護照者,詞 | 请至外交部領事事務     | 孫局【 <u>http://www.boca.gov.tw/</u> 】查詢。 |  |  |  |  |  |
|               |                   |                | 13171×1100444 |                                         |  |  |  |  |  |

## Step 3-1

#### Click #7 to open a drop down list

| 指導教授                       | Ŕ                 |                                                                                                    |     |               |                                        | Í         | Choice Data fi | hoice Data from DB (Return Multi Field) |             |            |              |    | x |
|----------------------------|-------------------|----------------------------------------------------------------------------------------------------|-----|---------------|----------------------------------------|-----------|----------------|-----------------------------------------|-------------|------------|--------------|----|---|
| Advisor<br>共同指導<br>Co-Advi | 事教授(一)<br>isor(1) |                                                                                                    |     |               |                                        | (校外       | 確定             | 清                                       | 涂 離開        |            |              |    |   |
| 填表說明                       |                   | <ol> <li>填寫本表時,諸同學參照入學當學年度「必選</li> <li>本學期應屆畢業研究生須完成本表審核後,才</li> <li>非必選修科目表所列科目,諸填入「不列入畢</li> </ol> |     |               | 搜尋標題:<br>關鍵字:[                         | 學院        |                | #7                                      |             |            | l            |    |   |
|                            |                   | <ol> <li>4. 英文姓名禰位右為空日者,頭日竹填為。</li> <li>5. 英文姓名填寫範例,諸務必與護照上的翻譯相</li> </ol>                           |     |               | 學院                                     | 条所代就      | <u>条所名稱</u>    | 員工代謝                                    | 姓名 最高學歷     | 學位         |              |    |   |
|                            |                   |                                                                                                    |     | ±+68          | 14 光路地址 古碑                             | 「放大可用業    | 工學院            | 2300                                    | 化工與材料工程學系   | D00000037  | 蕭立鼎 美國密西根大學  | 博士 |   |
|                            |                   |                                                                                                    |     | 石字            | 21111111111111111111111111111111111111 | 知论/5 叮 爭身 | 工學院            | 2700                                    | 電子工程學系      | D00000043  | 陳思文 美國俄亥俄州大學 | 博士 |   |
| 編號                         | 學科                | F                                                                                                    | 學期  |               |                                        | 必修學分      | 醫學院            | 1500                                    | 職能治療學系      | D00000058  | 孟令夫 師範大學     | 博士 |   |
| 01                         | 抵负                | à.                                                                                                   | 上學期 | 1             |                                        |           | 二 工學院          | 2700                                    | 電子工程學系      | D00000070  | 江逸群 交通大學     | 博士 |   |
|                            |                   |                                                                                                    | 下學期 |               |                                        |           |                | 1200                                    |             | D000000112 | 李亭亭          |    |   |
| 學分總調                       | 計:必修              | 0                                                                                                    | 學分  | } <b>,</b> 選修 | § 0                                    | 學分。       | 管理學院           | 3400                                    | 企業管理研究所     | D000000118 | 陳亭羽 交通大學     | 博士 |   |
| 条(所)券                      | に畢業學              | 分數:必                                                                                                 | 逐   |               | 學分・選修                                  |           | 醫學院            | 1C00                                    | 生物化學科       | D00000282  | 白麗美 美北卡羅萊納大學 | 博士 |   |
|                            |                   |                                                                                                    |     |               |                                        |           |                | 3100                                    |             | D00000302  | 楊秀儀          |    |   |
|                            | 審                 | 核結果                                                                                                  |     | <b>○</b> 通    | 過 🗋 當學期有效                              | 汝○不通過     |                | 2700                                    |             | D00000311  | 王明程          |    |   |
|                            |                   |                                                                                                    |     |               |                                        |           | 醫學院            | 1200                                    | 護理學系        | D00000355  | 徐亞瑛美奥勒崗健康大學  | 博士 |   |
|                            | 審                 | 核備註                                                                                                  |     |               |                                        |           |                | ਗ਼ 頁次:                                  | 1 ▼ /82 總筆數 | : 815      |              |    |   |
|                            |                   |                                                                                                    |     |               |                                        |           | 確定             | 清                                       | 涂 離開        |            |              |    | • |

Step 3-2

Choose #8 ( 姓名

| Name              |           | L                   |                                        |                                                  | L                      |                | · · · · · · · · · · · · · · · · · · · | 供用二人並        |               |                     |           |
|-------------------|-----------|---------------------|----------------------------------------|--------------------------------------------------|------------------------|----------------|---------------------------------------|--------------|---------------|---------------------|-----------|
| 手機<br>Phone       |           | 00000               | 00000                                  |                                                  |                        |                | 選擇條                                   | 1升/飆不全部      | 18@cgu.edu.tw |                     |           |
| Filone<br>指導教授    |           |                     |                                        |                                                  |                        | Choice Data fr | _ 学院<br>0 多氏伊                         | - <b>2</b> # |               |                     |           |
| Advisor           |           |                     |                                        |                                                  |                        |                | 多所名                                   | , 5)元<br>(王平 |               |                     |           |
| 共同指導              | 教授(一)     |                     |                                        |                                                  |                        | 確定             | 赤所石                                   | 1円           |               |                     |           |
| LO-Adviso         | or(1)     | 1.<br>2.<br>3.<br>4 | 填寫本表時,<br>本學期應屆畢<br>非必選修科目:<br>革文姓名欄位: | 請同學參照入學當學<br>業研究生須完成本表<br>表所列科目,請填入<br>答為空白者,請白行 | 年度「<br>客核後<br>「不列<br>」 | 搜尋標題<br>關鍵字:   | 與工代<br>姓名<br>最高學                      | - <u> </u>   | #8            |                     |           |
|                   |           | 5.                  | 英文姓名填寫                                 | 範例,請務必與護照                                        | 上的翻                    | <u>學院</u>      | 条所代號                                  | <u> 糸所名種</u> | 員工代號          | <u>姓名 最高學歷</u>      | <u>學位</u> |
|                   |           |                     |                                        | 若學生當學期尚有應                                        | 11修方可                  | 工學院            | 2300                                  | 化工興材料工程學調    | 条 D00000037   |                     | 博士        |
| 編號                | 學行        | ŧ                   | 學期                                     |                                                  | 必修胃                    | 工學院            | 2700                                  | 電子工程學系       | D00000043     | 陳思文 美國俄亥俄州大學        | 博士        |
| 01                | 10        | 6                   | 下學期                                    |                                                  | 8                      | ▲<br>● 一 醫學院   | 1500                                  | 職能治療學系       | D00000058     | 孟令夫 師範大學            | 博士        |
| 02                | 10        | 7                   | 上學期<br>下學期                             |                                                  | 3<br>0                 |                | 2700                                  | 雷子丁积學系       | D00000070     | 订读群 衣通大學            | 懂十        |
| 03                | 抵约        | 免                   | 上學期                                    |                                                  |                        |                | 4200                                  | 81 T/F + 1   | D00000010     |                     | 17 소      |
| 學分綱計              | ・必修       | 1                   | 7 學分,                                  | 選修 18                                            | 學分,                    |                | 1200                                  |              | D000000112    | \$ <del>\$</del> \$ |           |
| ≠_/」‱■1<br>条(所)規定 | こを見ていていた。 | 分數:                 | ・ チバッ                                  | 型10 型分,選修                                        | 7/                     | 1 管理學院         | 3400                                  | 企業管理研究所      | D000000118    | 陳亭羽 交通大學            | 博士        |
|                   |           |                     |                                        |                                                  | L                      |                | 1C00                                  | 生物化學科        | D00000282     | 白麗美 美北卡羅萊納大學        | 博士        |
|                   | 審         | 核結果                 |                                        | ●通過 ●當學期有                                        | 效 ◎ 7                  |                | 3100                                  |              | D00000302     | 楊秀儀                 |           |
|                   | 審         | 核備註                 |                                        |                                                  |                        |                |                                       |              |               |                     |           |

## <u>Step 3-3</u>

(1) Find your advisor's Chinese name in Appendix 1, then copy and paste it in #9.(2) Click #10 to search.

|                                                                  | Choice Data fi | rom DB (R    | eturn Multi Field)  |                          | -                           |          |                | A numerica d                                        |
|------------------------------------------------------------------|----------------|--------------|---------------------|--------------------------|-----------------------------|----------|----------------|-----------------------------------------------------|
|                                                                  | 確定             | 清            | 除 離開                |                          |                             | <b>^</b> |                | Appendix 1                                          |
| ,諸同學參照入學當學年度「<br>畢業研究生須完成本表審核後<br>目表所列科目,諸填入「不列<br>立著希究白考,該自行填寫。 | 搜尋標題:<br>關鍵字 [ | 姓名<br>#9     | ₹                   | #10                      |                             |          | Advisor's name | Copy your advisor's Chinese name<br>and paste in #9 |
| 空石為至日日。<br>高範例,諸務必與護照上的翻                                         | 學院             | 条所代號         | <u>条所名稱</u>         | 員工代號                     | 姓名 最高學歷                     | 學位       | Heng-Yu Chang  | 張恆瑜                                                 |
| 若學生當學期尚有應修方で                                                     | ■ 工學院 ■ 工學院    | 2300<br>2700 | 化工與材料工程學系<br>電子工程學系 | D000000037<br>D000000043 | 萧立鼎 美國密西根大學<br>陳思文 美國俄亥俄州大學 | 博士       | Li-Ting Huang  | 黄莉婷                                                 |
|                                                                  | ● 醫學院<br>● 工學院 | 1500<br>2700 | 職能治療學系<br>電子工程學系    | D000000058<br>D000000070 | 孟令夫 師範大學<br>江逸群 交通大學        | 博士       | Chen-li Kuo    | 郭珍利                                                 |
| ▶ 3 選修 0 學分                                                      | <br>管理學院       | 1200<br>3400 | 企業管理研究所             | D000000112<br>D000000118 | 李亭亭<br>陳亭羽 交通大學             | 博士       | Wen-Yih Lee    | 李文義                                                 |
| 学力,浑厚                                                            | ■ 醫學院          | 1C00<br>3100 | 生物化學科               | D000000282<br>D000000302 | 白麗美 美北卡羅萊納大學<br>楊秀儀         | 博士       | Je-Sheng Huang | 黄哲盛                                                 |
| ○通過○當學期有效○7                                                      |                | 2700         | ≥#∓⊞ <i>1</i> 23-%  | D000000311               | 王明程<br>公西瑞 美南勒岩碑南大學         | 博士       | Dah-Chuan Gong | 宮大川                                                 |
|                                                                  |                | N            | 設生学が<br>1 ▼ /82 總筆數 | : 815                    |                             |          | Minston Chao   | 趙銘崇                                                 |
|                                                                  | 確定             | 清            | 除離開                 |                          |                             |          | Gen-Yih Liao   | 廖耕億                                                 |
|                                                                  |                |              |                     |                          |                             | •        | Choral Chao    | 趙學忻                                                 |

## <u>Step 3-4</u>

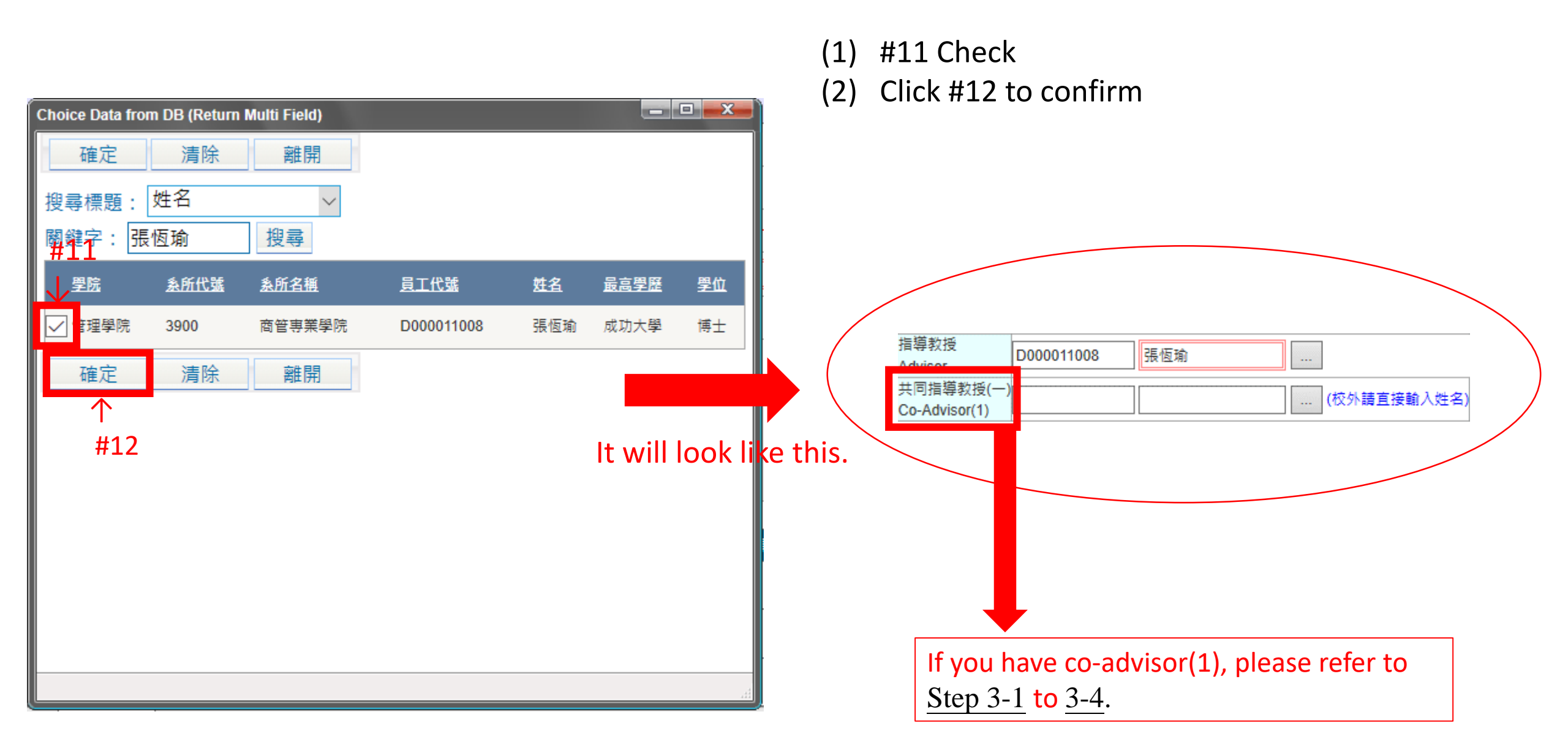

To fill in #13:

(1) See the Note

(2) Download your Curriculum Form (Click link to see your Curriculum Form: https://bit.ly/2HflaXW)

(3) You will see your required/elective credits in your Curriculum Form.

For example: 106 Curriculum Form  $\downarrow$ 

**Note** Q. How to know which Curriculum Form I need?

#### A. See the first <u>NUMBER</u>.

 1. 非素門檔為學分教演達到40學分,其中包括論文6學分、<mark>必得課程19學分</mark>,及<mark>要修課程15學分</mark>,還得課程餘表列外,亦可至管理學院其他系所之項、博士班墨修(在職專 即課程除外),且所修課程不得重複。筆語相關課程不列入專業學分。
 To fulfill the graduation requirement, a minimum of 40 credits is required, including thesis (6 credits), required courses (19 credits), and elective courses (15 credits), oncerning elective courses, in addition to these listed above, students can take other graduate courses offered in the College of Management (except EMBA program). Consect with the same title offered in different languages or departments cannot be taken twice. Chinese Class credits do not go towards graduation requirements.
 若已在大學或研究所修習過會計、經濟,能計等相關課程,即可申請免修先後課程。

Prerequisite courses can be waived if already taken courses related to Accounting, Economics and Statistics at the collegiate level.

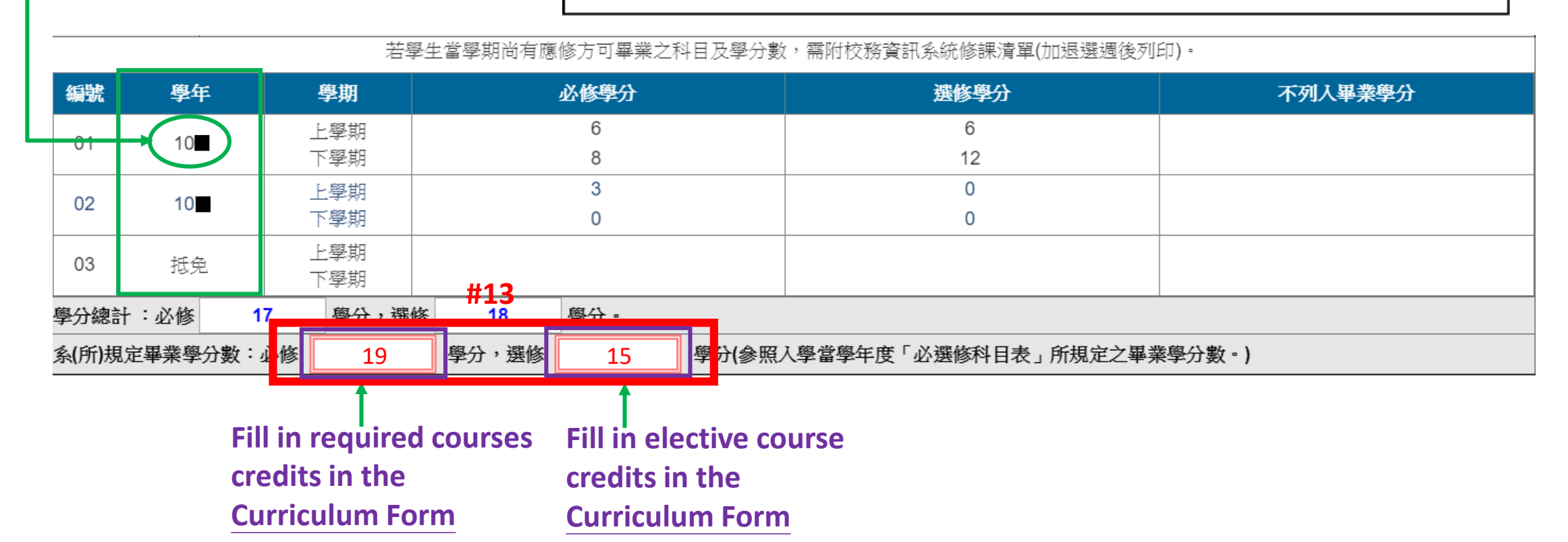

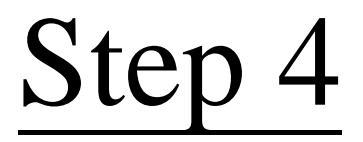

## <u>Step 4-1</u>

In this step, fill in credits that you got from each semester separately in #14.

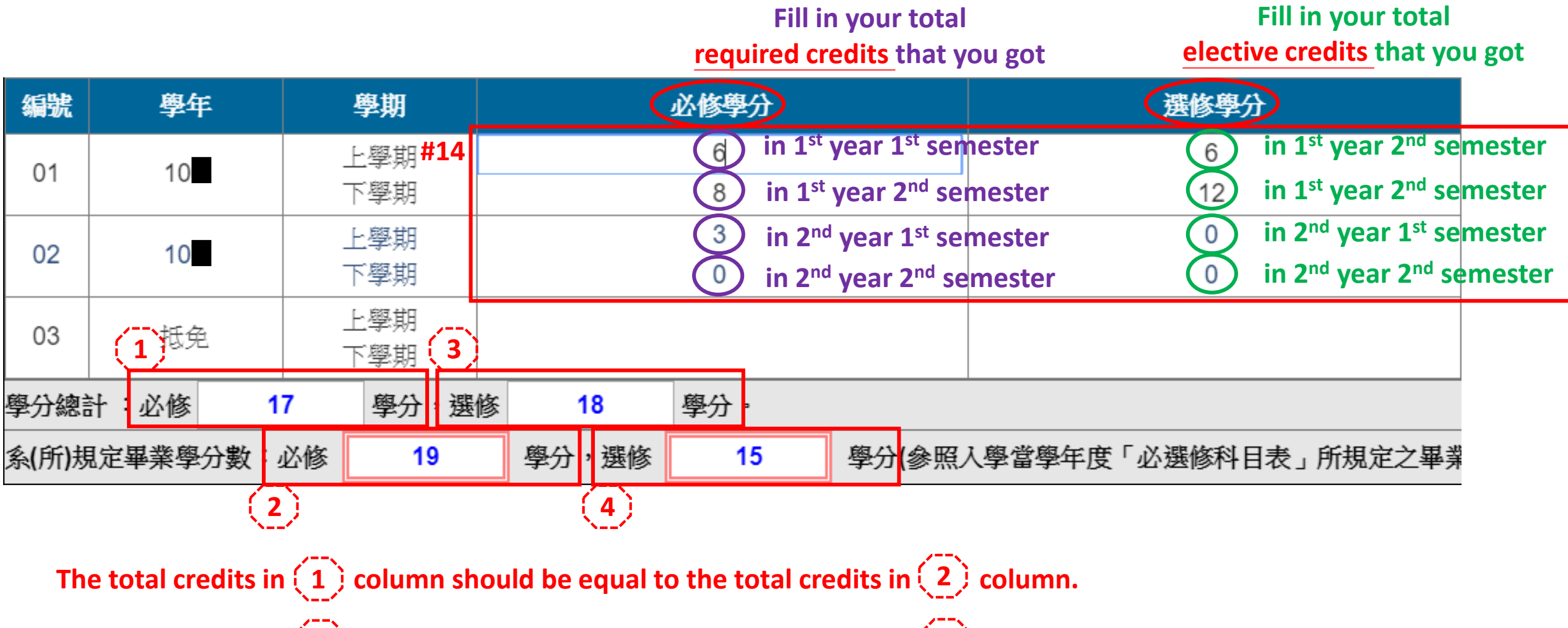

The total credits in (3) column should be equal to the total credits in (4) column.

Step 5

#### Important!!!

Click #15 to save your stage 1 application.

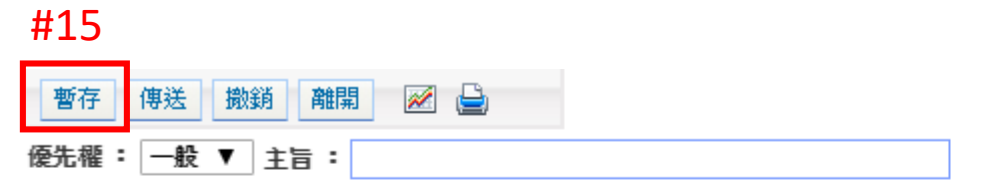

填單日期**:**2019/03/28

|                        | 成績審核申請表     |                   |            |  |  |  |  |  |  |
|------------------------|-------------|-------------------|------------|--|--|--|--|--|--|
| 申請學年/期<br>AcademicYear | 107 / 2     | 申請表單號<br>Form No. |            |  |  |  |  |  |  |
| 条所<br>Department       | 3900_商管專業學院 | 年級<br>Grade       | 0 年 0 博士 班 |  |  |  |  |  |  |

|                                                                                                    | Appendix 2                         |             |
|----------------------------------------------------------------------------------------------------|------------------------------------|-------------|
| Note:                                                                                                    | flow.cgu.edu.tw 顯示                 |             |
| If Appendix 2 shows up after you<br>click #15, that means you may make<br>mistake(s) in <u>Step 1</u> to <u>Step 4-1</u> .<br>Click #15-1 to rectify your application. | [英文姓名][指導教授][畢業必修][畢業必修]<br>不可空白!! | #15-1<br>確定 |

Step 6

Click #16 to attach files

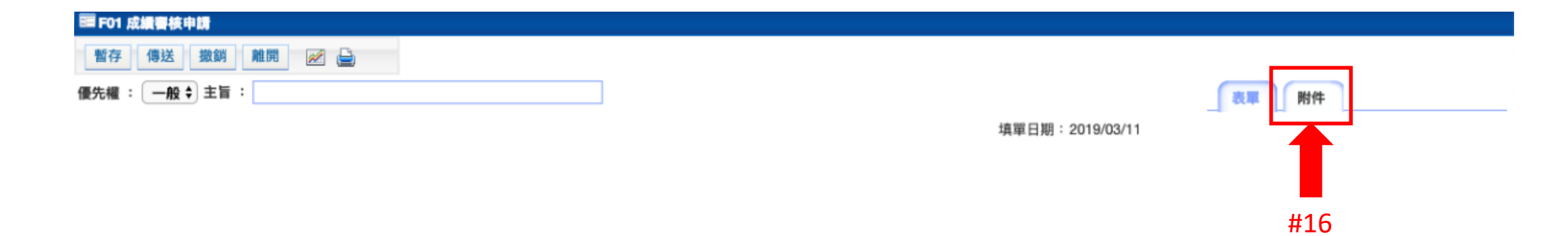

# Step 7

- (1) Click #17 to choose requested file(s), and click #18 to add requested file(s).
- (2) Click #19 to submit your stage 1 application.
- (3) Inform your advisor that you have sent your online application to him/her.

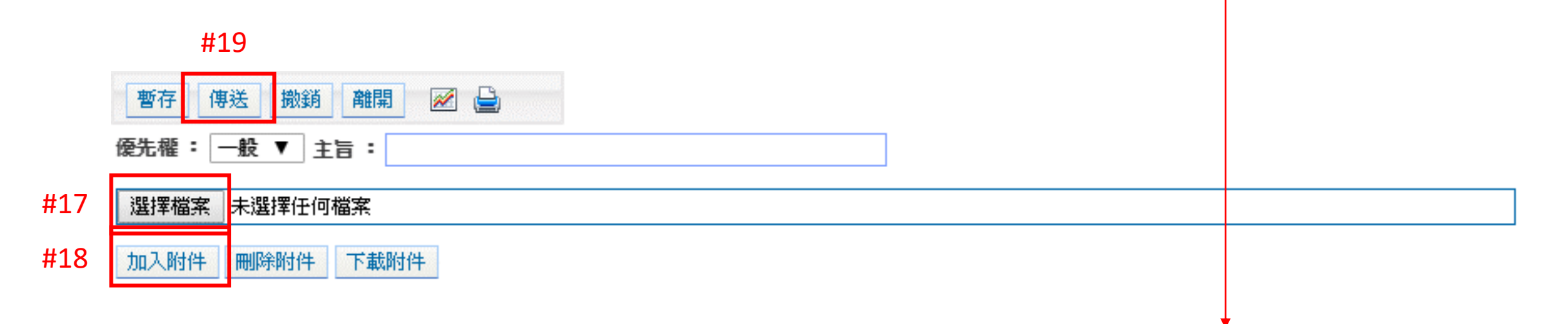

#### Requested files:

- (1) English Proficiency\_Your English name
- (2) Course Selection (current semester)\_Your English name (If you have)
- (3) Academic Research Ethics Education Course\_Your English name
  - (Students who enrolled in 2016 Autumn now should have this)
- (4) Transcript\_Your English name

Step 8

Click #20 to confirm

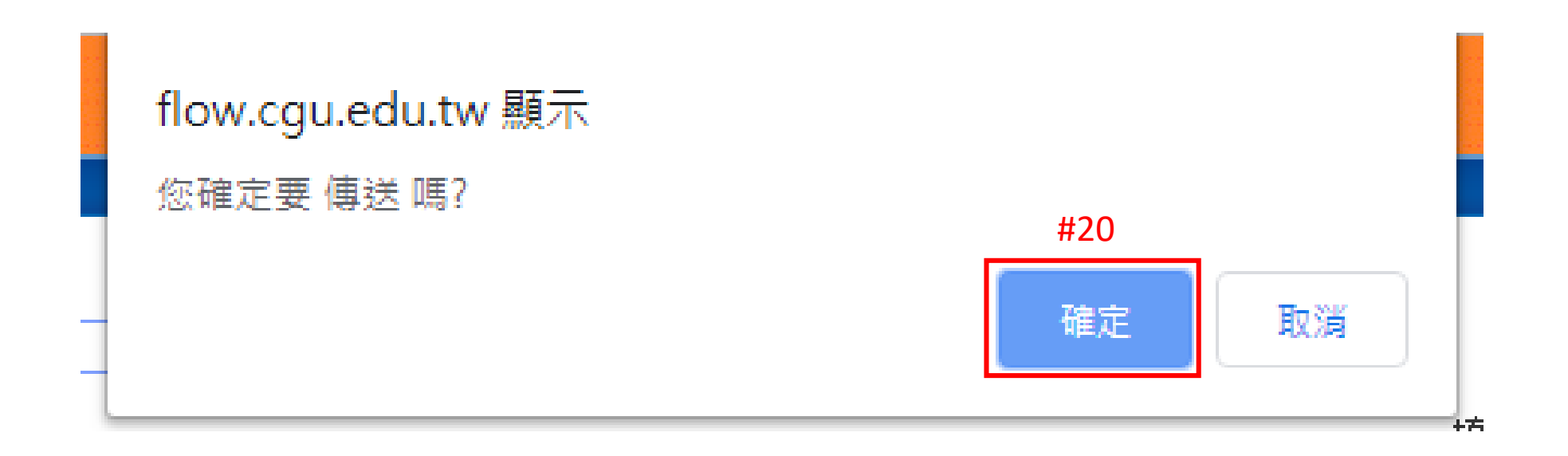

Step 9

After you send the application, you can check the status of your application in Appendix 3.

#### Appendix 3

| 闘卡名稱   | 單位条所 | 核資人員 | 核瓷狀態 | 核瓷時間 | 停留時間       | 核資意見 |
|--------|------|------|------|------|------------|------|
| 碩博士生申請 |      |      |      |      | 0.05:42:35 |      |
| 指導教授   |      |      |      |      | 0.21:03:46 |      |
| 条所經辦   | _    |      |      |      | 8.21:17:21 |      |
| 条所主管   | _    |      |      |      | 0.22:37:30 |      |
| 院長     |      |      |      |      | 0.04:49:11 |      |
| 研教組經辦  |      |      |      |      | 0.00:19:25 |      |
| 研教組組長  | -    |      |      |      | 0.17:35:17 |      |
| 教務長    |      |      |      |      | 0.01:25:29 |      |
| 登錄口試時間 |      |      |      |      | 1.07:35:51 |      |
| 成績輸入   |      |      |      |      | 4.22:26:10 |      |

Only after your stage 1 is approved, you can apply for stage 2.

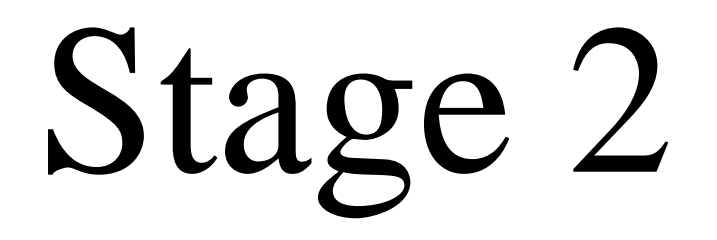

Step 1

## Click the link and log in with your student ID and password https://flow.cgu.edu.tw/bpm/default.aspx

Ste

- (1) Confirm who your committee members and convener(召集人) are.
- Bring your laptop to your department office to fill out stage 2 application.
   (If you know how to do <u>Step 3</u> <u>Step 6</u>, you can do it by yourself.)

Step 3

- (1) Fill in your phone number in #1.
- (2) Fill in your Email which you used to using in #2.
- (3) Fill in your Chinese and English Thesis Title in #3 and #4 separately.

|                      | 填單日期: 2019/04/02           |                      |                 |  |  |  |  |  |  |  |
|----------------------|----------------------------|----------------------|-----------------|--|--|--|--|--|--|--|
|                      | 學位考試申請                     |                      |                 |  |  |  |  |  |  |  |
| ※個人基本資料              | 個人基本資料                     |                      |                 |  |  |  |  |  |  |  |
| 申諸學年                 | 107 / 2                    | 申請單單號                |                 |  |  |  |  |  |  |  |
| AcademicYear         |                            | SeqNo                |                 |  |  |  |  |  |  |  |
| 条所                   | 39203甲 管理學院商管車業學院碩士學位學程 3甲 | 年級                   | 3 年甲 班碩士        |  |  |  |  |  |  |  |
| Department           |                            | Grade                |                 |  |  |  |  |  |  |  |
| 姓名                   |                            | 英文姓名                 | ※諸風林務容訓多統—勁     |  |  |  |  |  |  |  |
| Name                 |                            | English Name         |                 |  |  |  |  |  |  |  |
| 手機                   | #1                         | 信箱                   | #2              |  |  |  |  |  |  |  |
| Phone                | <u> </u>                   | Email                | #Z              |  |  |  |  |  |  |  |
| ※考試資料                |                            |                      |                 |  |  |  |  |  |  |  |
| 指導教授                 |                            | 成績審核申請表單號            | CGUD000 狀態:永久有效 |  |  |  |  |  |  |  |
| Advisor              |                            | Achievement Form No. | 1000-1001X      |  |  |  |  |  |  |  |
| 共同指導教授(一)            |                            | 共同指導教授(二)            |                 |  |  |  |  |  |  |  |
| Co-Advisor(1)        |                            | Co-Advisor(2)        |                 |  |  |  |  |  |  |  |
| 論文中文題目               |                            | #2                   |                 |  |  |  |  |  |  |  |
| Chinese Thesis Title |                            | #5                   |                 |  |  |  |  |  |  |  |
| 論文英文題目               |                            | #1                   |                 |  |  |  |  |  |  |  |
| English Thesis Title |                            | #4                   |                 |  |  |  |  |  |  |  |
| 備註                   |                            |                      |                 |  |  |  |  |  |  |  |
| Remark               |                            |                      |                 |  |  |  |  |  |  |  |

Step 4

Tell your department assistant who your committee members and convener are,

the assistant will help you to fill in this step.

| 1690 F  | 選取     | 類別        | 姓名                       | 服務單位           | 職稱       | 最高學歷                    | 學位名稱  | 召集人      |
|---------|--------|-----------|--------------------------|----------------|----------|-------------------------|-------|----------|
| INTELUE | Select | Cate.     | Name                     | Department     | Position | Highest Education Level | EduNm | Convener |
| 01      |        | 選項 ▼      |                          |                |          |                         |       |          |
| 02      |        | 選項 ▼      |                          |                |          |                         |       |          |
| 03      |        | 選項 ▼      |                          |                |          |                         |       |          |
| 茲檢附     | 該生學位於  | 命文考試委員名單如 | <b>」上・經查所聘各委員符合本校</b> 碩、 | 博士學位考試辦法第四條規定。 |          |                         |       |          |

Step 5

- (1) Click #5 to submit your stage 2 application.
- (2) Inform your advisor that you have sent your online application to him/her, and discuss with him/her when your oral defense is.

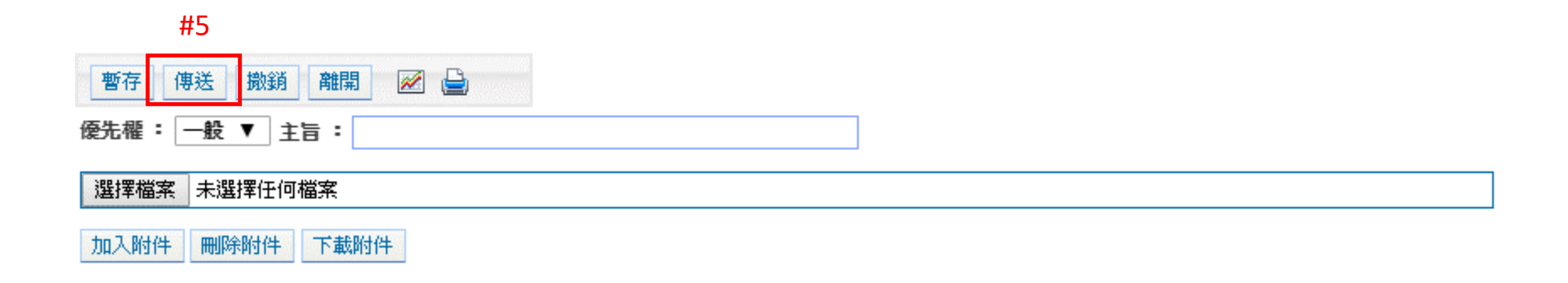

Step 6

Click #6 to confirm

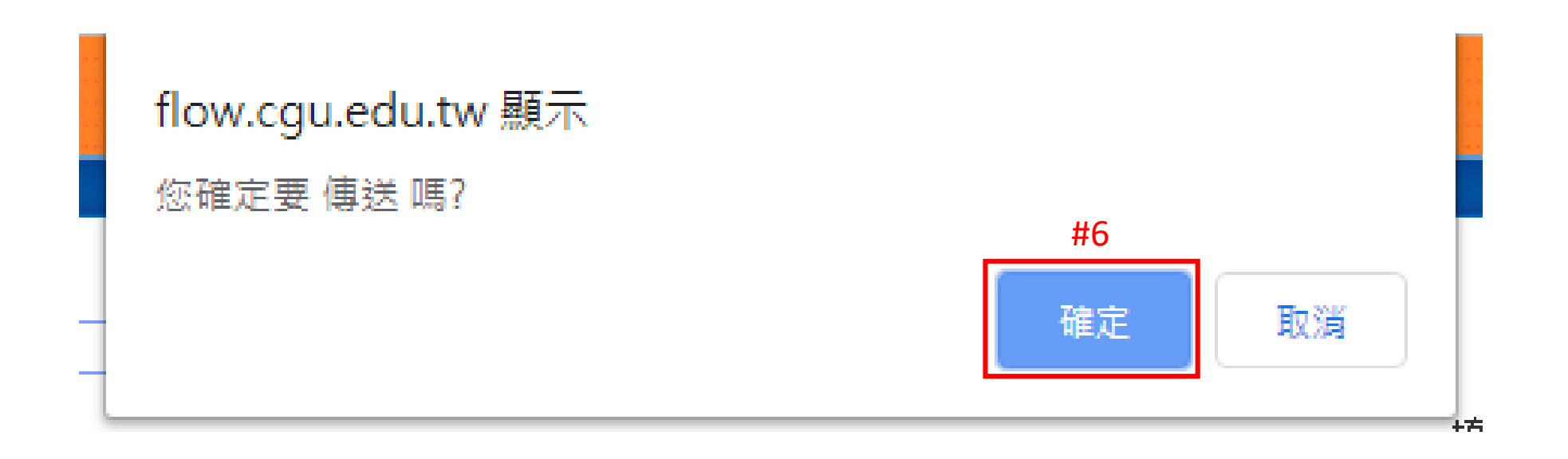

- (1) Tell your department assistant the date and time of your oral defense 2 weeks earlier than your oral defense date.
- (2) Wait for your department assistant to tell you where your oral defense place is.

# After you know where the oral defense place is, you can click <u>https://flow.cgu.edu.tw/bpm/default.aspx</u> to start <u>Step 8</u>.

Note: Only after your stage 2 is approved, you can start Step 8.

Step 8

(1) Click #7 個人代辦事項
(2) Click #8 to fill in your oral defense information

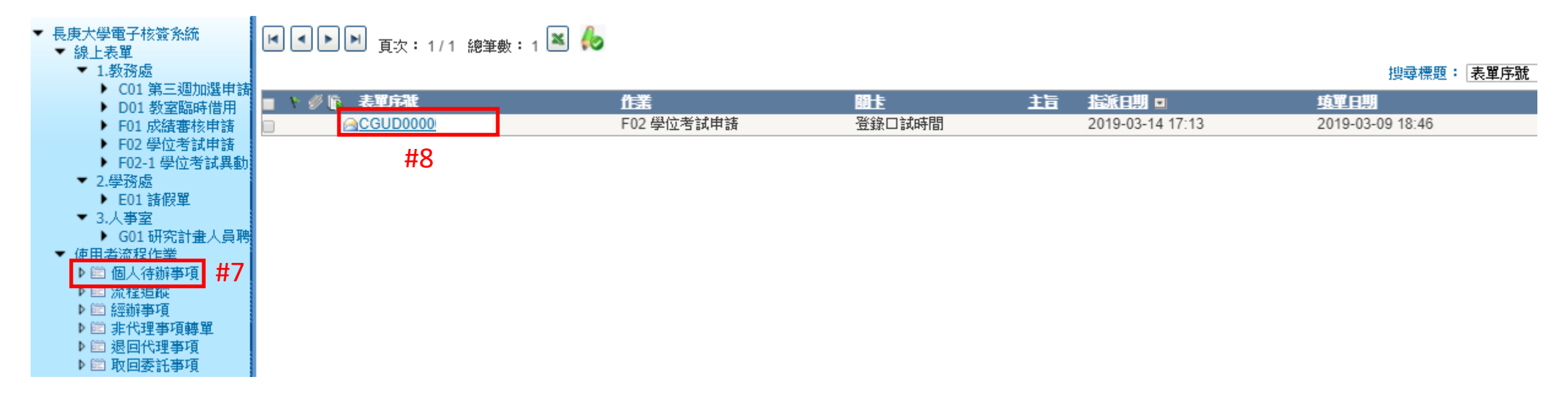

Step 9

- (1) Click #9 to select the date of your oral defense.
- (2) Click #10 and #11 to select the starting and ending time of your oral defense separately.
- (3) Click #12 to fill in the place of your oral defense.
- (4) Click #13 to submit.
- (5) Click #14 to print 1 copy.
- (6) Click #15 to print (Each committee member needs 1 copy) copies.

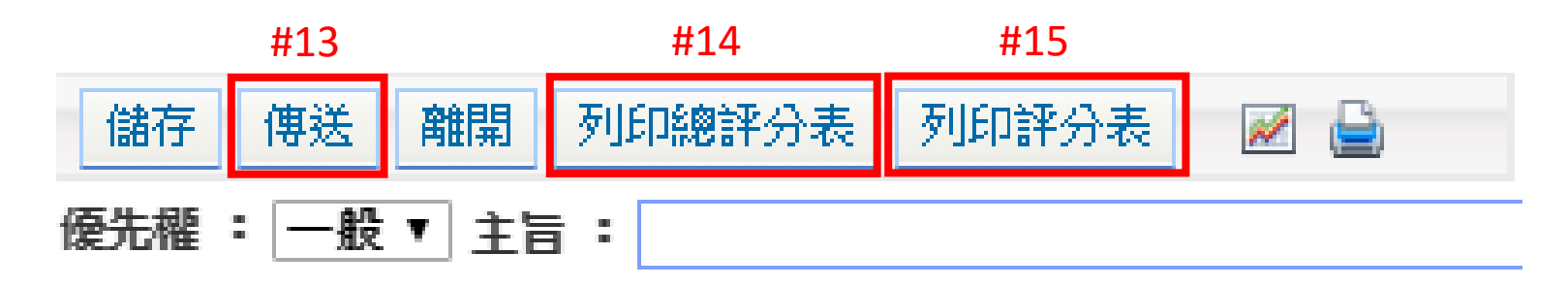

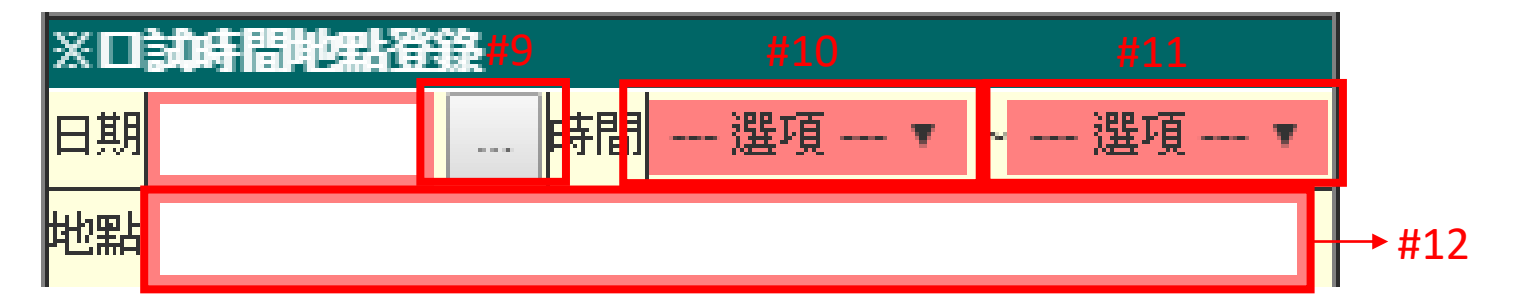

Step 9

After you send the application, you can check the status of your application in Appendix 1.

#### Appendix 1

| 闘卡名稱   | 單位条所 | 核資人員 | 核資狀態 | 核資時間 | 停留時間       | 核資意見 |
|--------|------|------|------|------|------------|------|
| 碩博士生申請 |      |      |      |      | 0.05:42:35 |      |
| 指導教授   |      |      |      |      | 0.21:03:46 |      |
| 条所經辦   | _    |      |      |      | 8.21:17:21 |      |
| 条所主管   | _    |      |      |      | 0.22:37:30 |      |
| 院長     |      |      |      |      | 0.04:49:11 |      |
| 研教組經辦  |      |      |      |      | 0.00:19:25 |      |
| 研教組組長  | -    |      |      |      | 0.17:35:17 |      |
| 教務長    |      |      |      |      | 0.01:25:29 |      |
| 登錄口試時間 |      |      |      |      | 1.07:35:51 |      |
| 成績輸入   |      |      |      |      | 4.22:26:10 |      |